$\sim$ 

# **ดู่มือการใช้งาน e-learning** โรคติดต่อในเด็กและโควิด 19

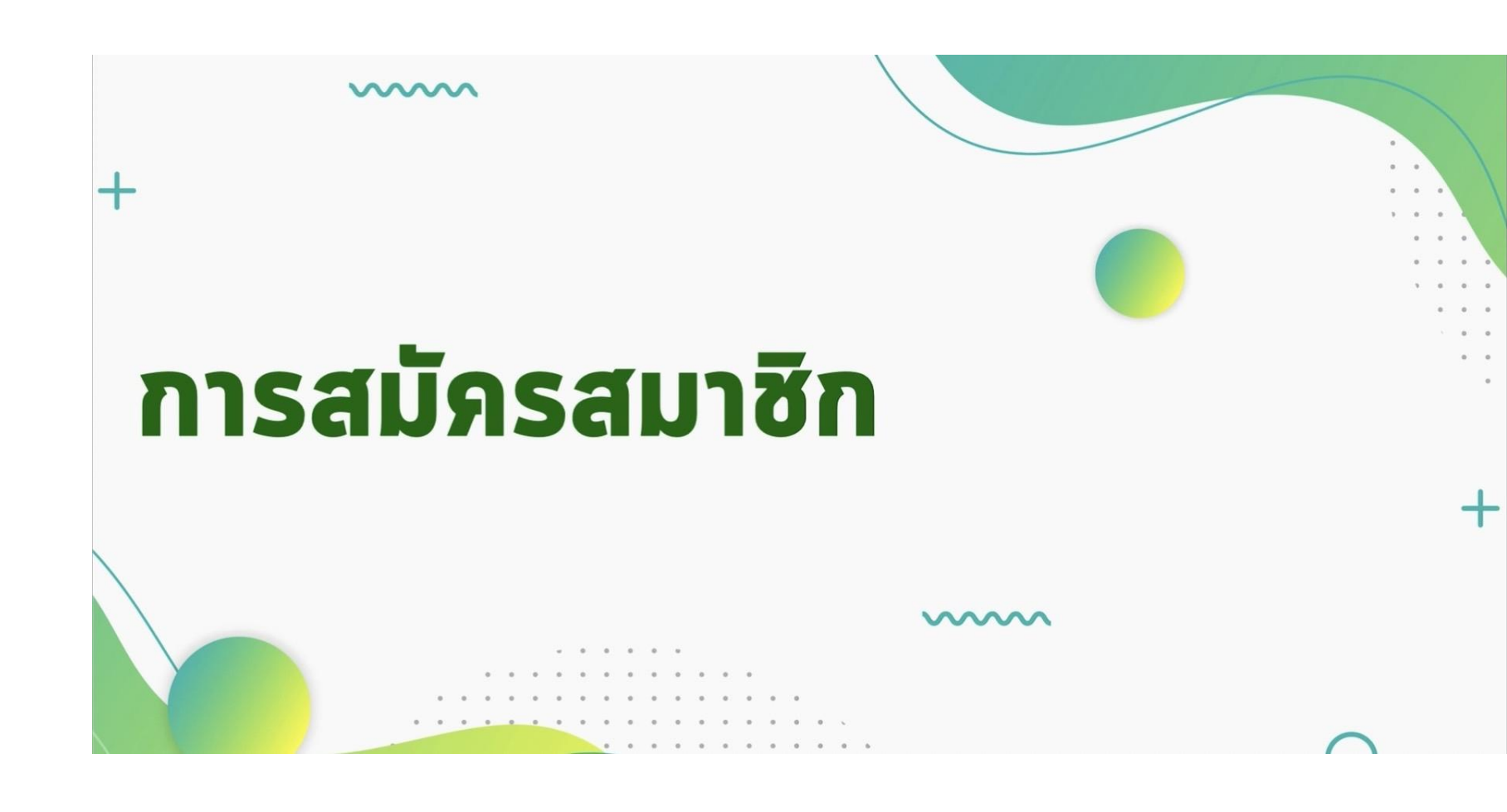

# เข้าเว็บไซต์ http://e-pcdc.ddc.moph.go.th/

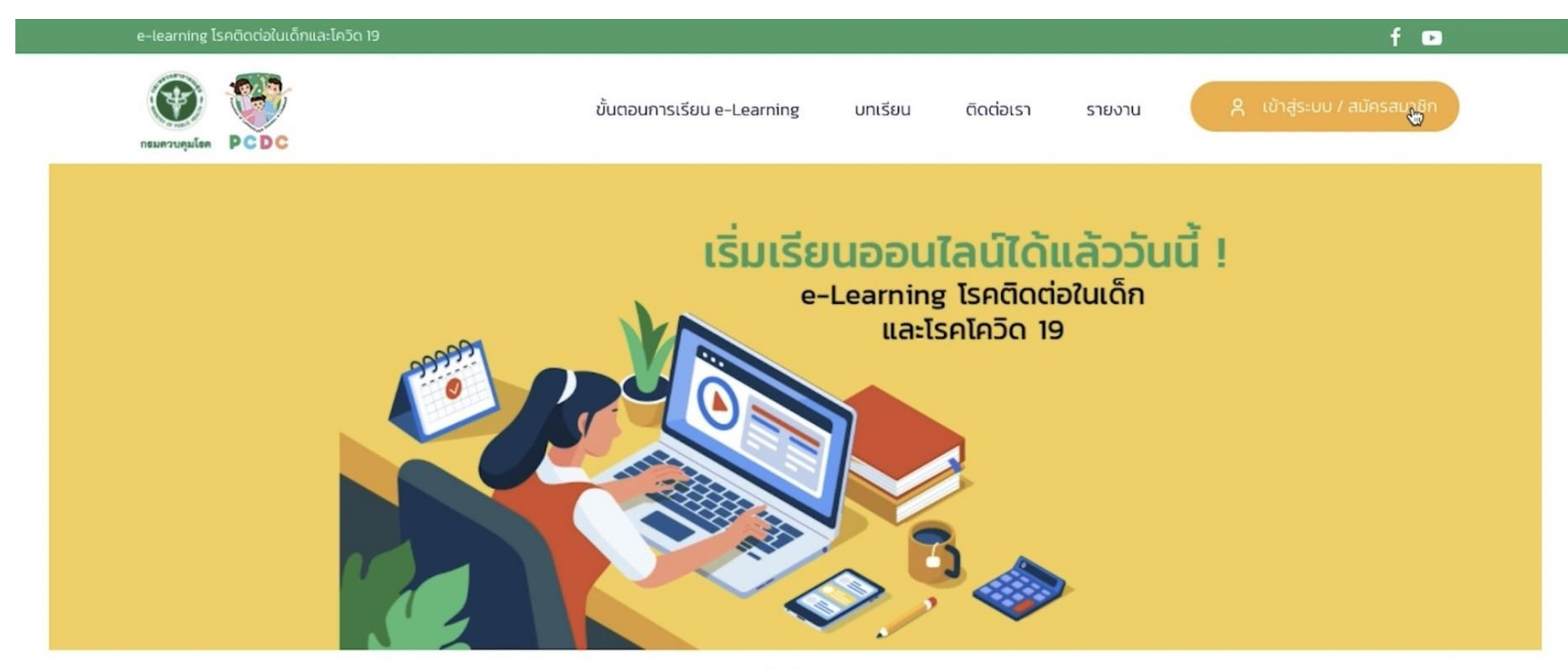

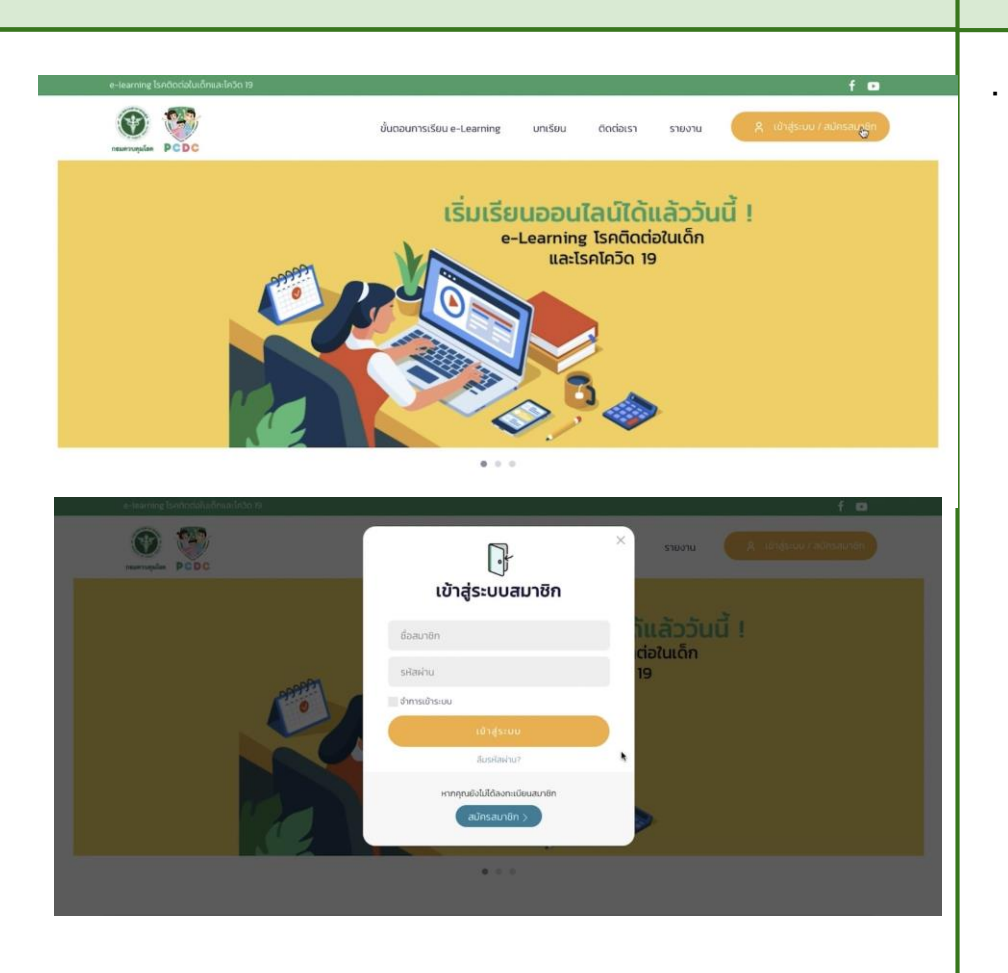

การสมัครสมาชิก

- กดที่ปุ่มสมัครสมาชิก ด้านบนขวาของหน้าจอ จะปรากฎหน้าจอ pop up
- จากนั้นกดปุ่มสมัครสมาชิก

| e-tearning Isn88ciolutionilations 19 |                                                 |                                  | fo                    |
|--------------------------------------|-------------------------------------------------|----------------------------------|-----------------------|
|                                      | ขันตอนการเรียน e-Leai                           | ning บทเรียน ติดต่อเรา รายงาน    | A unasiuu / aunsaunun |
|                                      |                                                 |                                  |                       |
|                                      |                                                 |                                  |                       |
|                                      |                                                 |                                  |                       |
|                                      | สมค                                             | รสมาชก                           |                       |
|                                      | กรุณาระ                                         | บุข้อมูลผู้ใช้งาน                |                       |
|                                      |                                                 | ß                                |                       |
|                                      | เจ้าหน้าที่ศูนย์เด็กเล็ก เจ้าหน้าที่ครูโรงเรียน | เจ้าหน้าที่สาธารณสุข บุคคลทั่วไป |                       |
|                                      | _                                               |                                  |                       |
|                                      |                                                 | ci (S)                           |                       |
|                                      |                                                 |                                  |                       |
|                                      |                                                 |                                  |                       |
|                                      |                                                 |                                  |                       |
|                                      |                                                 |                                  |                       |
|                                      |                                                 | ß                                |                       |
|                                      | เจ้าหน้าที่ศูนย์เด็กเล็ก เจ้าหน้าที่ครูโรงเรียน | เจ้าหน้าที่สาธารณสุข มุคคลทั่วไป |                       |
|                                      |                                                 |                                  | -                     |
|                                      | * ต้องใส<br>ชื่อ *                              | นามสกุล *                        |                       |
|                                      |                                                 |                                  |                       |
|                                      | IWFI *                                          | อายุ                             |                       |
|                                      | Please select an option *                       |                                  |                       |
|                                      | จังหวัด *                                       | ເບຕ/ວ່າເກວ *                     |                       |
|                                      | Please select an option *                       | Please select an option *        | ٨                     |
|                                      | uuov/drua *                                     | รหัสไปรษณีย์ *                   |                       |
|                                      | และโครสังค์ เ                                   | Email Address *                  |                       |
|                                      | Town of the                                     |                                  |                       |
|                                      | ข้อมูลการเข้าใช้งาน                             |                                  |                       |
|                                      | Username *                                      | Password *                       |                       |
|                                      |                                                 |                                  |                       |

- เลือกสถานะ เช่น เลือก บุคคลทั่วไป
- กรอกข้อมูล (ชื่อ นามสกุล ที่อยู่ และอีเมล์ ให้ครบ)
- ตั้ง username และ password และกรอก confirm your password

| IWFI *                  | อายุ                          |
|-------------------------|-------------------------------|
| Please select an option |                               |
| จังหวัด *               | เขต/อำเภอ *                   |
| Please select an option | Please select an option *     |
| แขวง/ตำบล *             | รหัสไปรษณีย์ *                |
| Please select an option | Please select an option     * |
| เบอร์โทรศัพท์ *         | Email Address *               |
| ข้อมูลการเข้าใช้งาน     |                               |
| Username *              | Password *                    |
| Confirm your password * |                               |
|                         |                               |

จากนั้นกดปุ่มสมัครสมาชิก ด้านล่าง

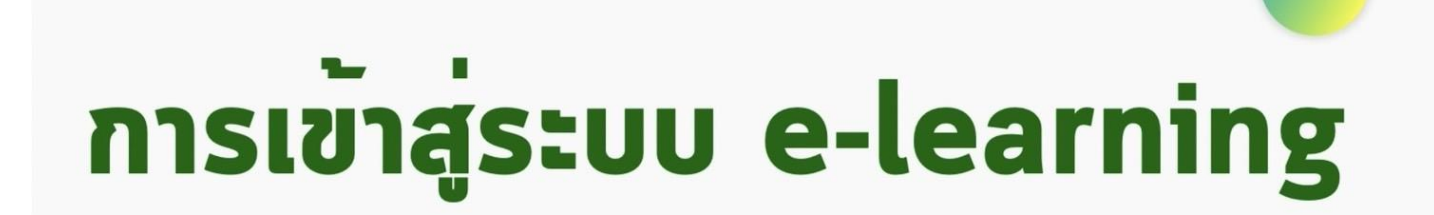

 $\sim$ 

 $\sim$ 

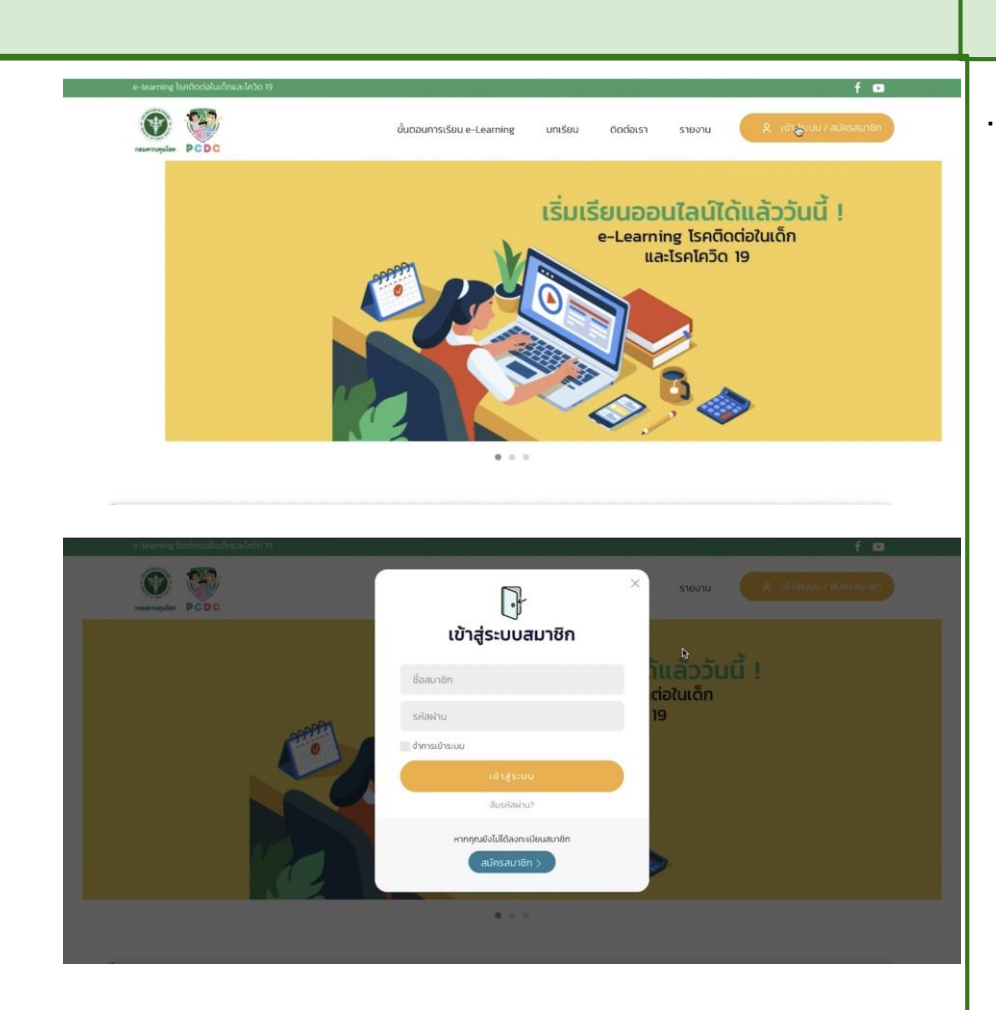

การ**เข้าสู่ระบบ e-learning** 

- กดที่ปุ่มเข้าสู่ระบบ ด้านบนขวาของหน้าจอ
- จะปรากฎหน้า จอ pop up
- กรอก ชื่อสมาชิก (Username) และ รหัสผ่าน (Password)
- จากนั้น กดปุ่มเข้าสู่ระบบ
- หากลืม ชื่อสมาชิก หรือ รหัสผ่าน ให้กดปุ่มลืม
   รหัสผ่าน ที่อยู่ด้านล่างของปุ่มเข้าสู่ระบบ
- จากนั้นกรอก email ที่ท่านใช้สมัครสมาชิก ระบบจะ ส่งลิงค์ reset password ไปยัง email ของท่าน เพื่อให้ท่านตั้งรหัสผ่านใหม่

| e-tearmer barderiskukrina a lobe                            | A dependence of the formation of the formation of the for |        |
|-------------------------------------------------------------|----------------------------------------------------------------------------------------------------|--------|
| rearroupling PC DC                                          | ยั้นตอนการเรียน e-Learning นกเรียน ติดต่อเรา รายงาน 🛛 🤾 เป้าสูงนบ / สมคร                                                                                                    | ลมาซิก |
|                                                             | โปรดป้อนที่อยู่ดีแลลำหรับบัฒชีของกุณ รศัสการยืนยันจะทุกลังไปยังคุณ เมื่อใต้รับรศัสการยืนยันแล้วคุณจะสามารถ<br>เสือการที่อย่านใหม่สำหรับบัฒชีอองกุณ<br>ทั่อมู่อีนเล *<br>                                                                                                    |        |
| <b>ทองโรคติดต่อทั่วไป ท</b><br>88/21 กมน ด้วามชนท์ ต่านลดลา | <b>เควบคุมไรค</b><br>ว่าน จำนาดเมือง จังหวัด นนทบุธี 11000                                                                                                    |        |

หากลืม ชื่อสมาชิก หรือ รหัสผ่าน ให้กดปุ่มลืม
 รหัสผ่าน ที่อยู่ด้านล่างของปุ่มเข้าสู่ระบบ

 จากนั้นกรอก email ที่ใช้สมัครสมาชิก ระบบจะส่งลิงค์ reset password ไปยัง email เพื่อให้ตั้งรหัสผ่านใหม่

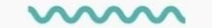

# การเข้าสู่บทเรียน e-learning

 $\sim$ 

#### 🖪 บทเรียน บทเรียนที่ 1 แบบทดสอบก้ายบท 14 ข้อ บทเรียนที่ 2 (แบบกดสอบก้ายบท 15 ข้อ บทเรียนที่ 3 แบบทดสอบก้ายบท 15 ข้อ การเกิดโรค บทเรียนที่ 4 แบบทดสอบท้ายบท 16 ข้อ บทเรียนที่ 5 แบบทดสอบท้ายบท 15 ข้อ สารบัญบทเรียน แบบทดสอบก่อนเรียน (Pre-Test) ออกจากบทเรียน 🗙 คำถามทั้งหมด: แบบทดสอบก่อนเรียน (Pre-Test) 20 บทที่ 1 การเกิดโรค ต่าถามที่ 1/20 บทที่ 2 ผู้ที่ป่วยเป็นโรคคางทุม (Mumps) จะมีอาการตามข้อใด โรคติดต่อที่พบบ่อยในเด็ก บทที่ 3 🕥 ก. ไข้ ปวดศีรษะ ปวดกล้ามเนื้อ เจ็บบริเวณแก้ม 🔘 ข. ปวดศีรษะ ปวดเนื้อปวดตัว ไข้สูง เหนื่อยหอบ การป้องกันควบคุมโรคติดต่อ ปวดพูกรามและดาง บทที่ 4 ค. ปวดศีรษะ ปวดโพรงจมูก มีผื่นตามตัว คอ อักเสบ มหก 4 แนวปฏิบัติการเฝ้าระวังป้องกัน ควบคุม โรคดิตเชื้อไวรัส โคโรนา 2019 (Covid-19) ในสถานศึกษา บทที่ 5 การดูแลเด็กป่วยเบื้องต้น ອ້ອນຄລັບ วัดผลหลังเรียนรู้

### การเข้าสู่บทเรียน e-learning

เมื่อคลิกเข้าสู่ บทเรียน

ระบบจะนำไปสู่ **แบบทดสอบก่อนเรียน** 

(Pre-test)

•

| แบบทดสอบก่อนเรียน (Pre-Test)                                           |                                                | ออกจากบทเรียน 🗙 🧯 | กรบัญบทเรียน                                                                                              |
|------------------------------------------------------------------------|------------------------------------------------|-------------------|----------------------------------------------------------------------------------------------------|
|                                                                        |                                                | 1                 | วัดผลก่อนเรียนรู้                                                                                         |
| คำถามทั้งหมด:<br>20                                                    |                                                |                   | แบบทดสอบก่อนเรียน (Pre-Test)                                                                              |
|                                                                        | คำถามที่ 20/20                                 |                   | บทที่ 1<br>การเกิดโรค                                                                                     |
| ผู้ที่ป่วยเป็นโรคดางทุม (Mumps) จะมีอาการตามซ่                         | อโด                                            |                   | บทที่ 2<br>โรคดิดต่อที่พบบ่อยในเด็ก                                                                       |
| ที่ ก. ไข้ ปวดศักระ ปวดกล้ามเนื้อ เจ้าบริเวณแก้ม<br>ปวดทุกรามและคาง    | 🔿 ซ. ปวดศีรษะ ปวดเนื้อปวดตัว ใช้สูง เหนื่อยหอบ |                   | บทที่ 3<br>การป้องกันควบคุมโรคดิดต่อ                                                                      |
| <ul> <li>ค. ปวดศีรษะ ปวดโพรงะมูก มีสิ้มตามตัว คอ<br/>อักเสบ</li> </ul> |                                                |                   | บทที่ 4<br>แนวปฏิบัติการเฝ้าระวังป้องกัน ควบคุม<br>โรคดิดเชื้อไวรัส โคโรนา 2019<br>(Covid-19) ในสถานศึกษา |
| Submit                                                                 |                                                |                   | บทที่ 5<br>การดูแลเด็กป่วยเบื้องต้น                                                                       |
| ย้อนกลับ                                                               | ถัดไป                                          |                   | วัดผลหลังเรียนรู้                                                                                         |

 เมื่อทำแบบทดสอบก่อนเรียน (Pre-test) เสร็จ จะสามารถเข้าสู่บทเรียนได้

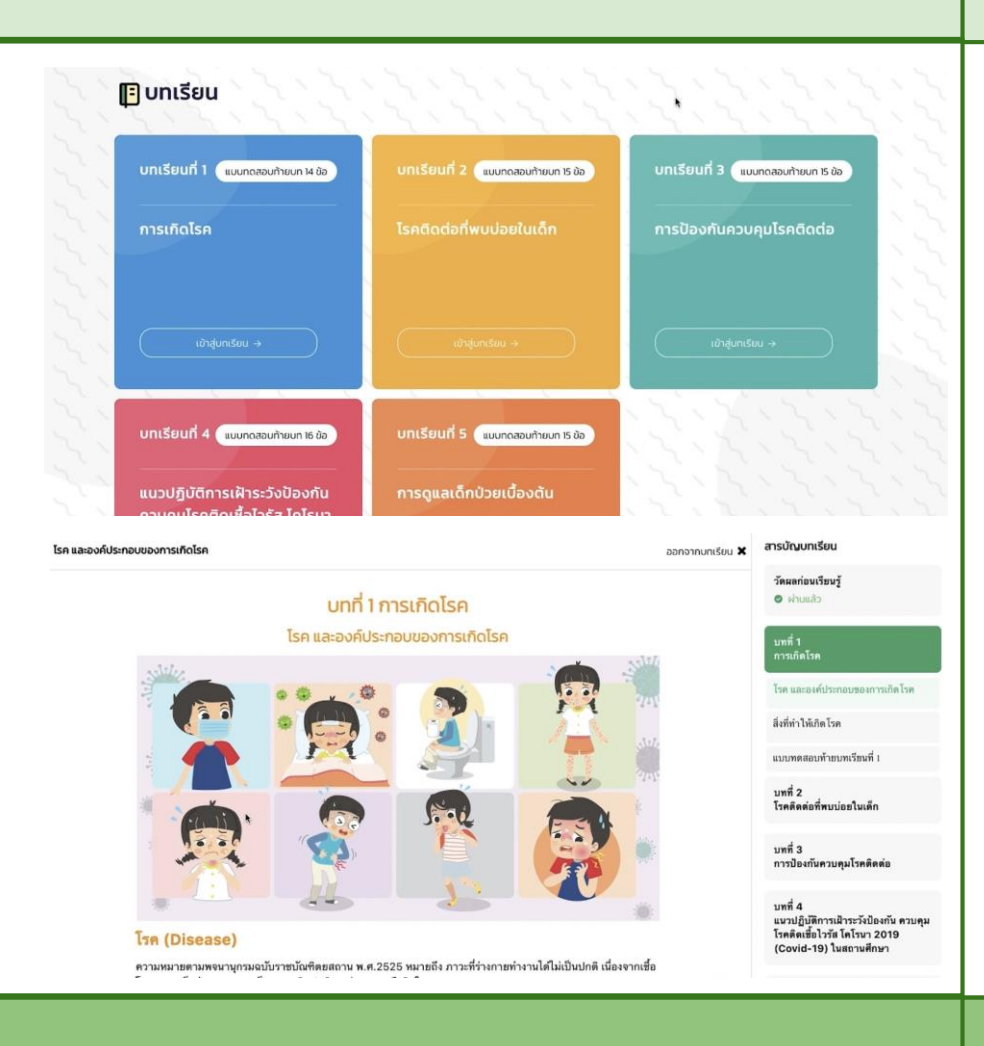

## บทเรียน e-learning

- คลิกเลือกบทเรียนที่ต้องการเรียน
- ผู้เรียนสามารถเลือกเรียนตามลำดับบทเรียน หรือสลับ บทเรียนก่อนหลังก็ได้

| แบบทดสอบท้าย | ขนทเรียนที่ 1                           |                | ออกจากมกเรียน 🗙 | สารบัญบทเรียน                                                                                             |
|--------------|-----------------------------------------|----------------|-----------------|----------------------------------------------------------------------------------------------------|
|              | เกณฑ์ตะแนน:                             | คำถามทั้งหมด:  |                 | วัดผลก่อนเรียนรู้<br>© ผ่านแล้ว                                                                           |
|              | 80%                                     | 14             |                 | บทที่ 1<br>การเกิดโรค                                                                                     |
|              |                                         | คำถามที่ 13/14 |                 | โรค และองค์ประกอบของการเกิด โรค                                                                           |
|              | ข้อใดไม่ใช่สิ่งที่ทำให้เกิดโรคทางชีวภาพ | í.             |                 | สิ่งที่ทำให้เกิดโรค                                                                                       |
|              |                                         |                |                 | แบบทดสอบท้ายบทเรียนที่ เ                                                                                  |
|              | 🗋 ก. แบคทีเรีย                          | 🗋 ย. ความร้อน  |                 | บทที่ 2<br>โรคติดต่อที่สบบ่อยในเด็ก                                                                       |
|              | 🗋 ค.ไวรัส                               | 🗆 ง.เชื้อรา    |                 | บทที่ 3<br>การป้องกับความคนโรคติดต่อ                                                                      |
|              |                                         |                |                 |                                                                                                    |
|              | ข้อนกลับ                                | ព័រ            | สไป             | บทที่ 4<br>แนวปฏิบัติการเฝ้าระวังป้องกัน ดวบคุม<br>โรคดิดเชื้อไวรัส โคโรนา 2019<br>(Covid-19) ในสถานศึกษา |

- เมื่อเรียนจบบทเรียนแต่ละบทจะมี แบบทดสอบท้าย บทเรียน (Quiz)
- จะต้องทำแบบทดสอบให้ได้คะแนน 80% ขึ้นไป จึงจะผ่านบทเรียนนั้น

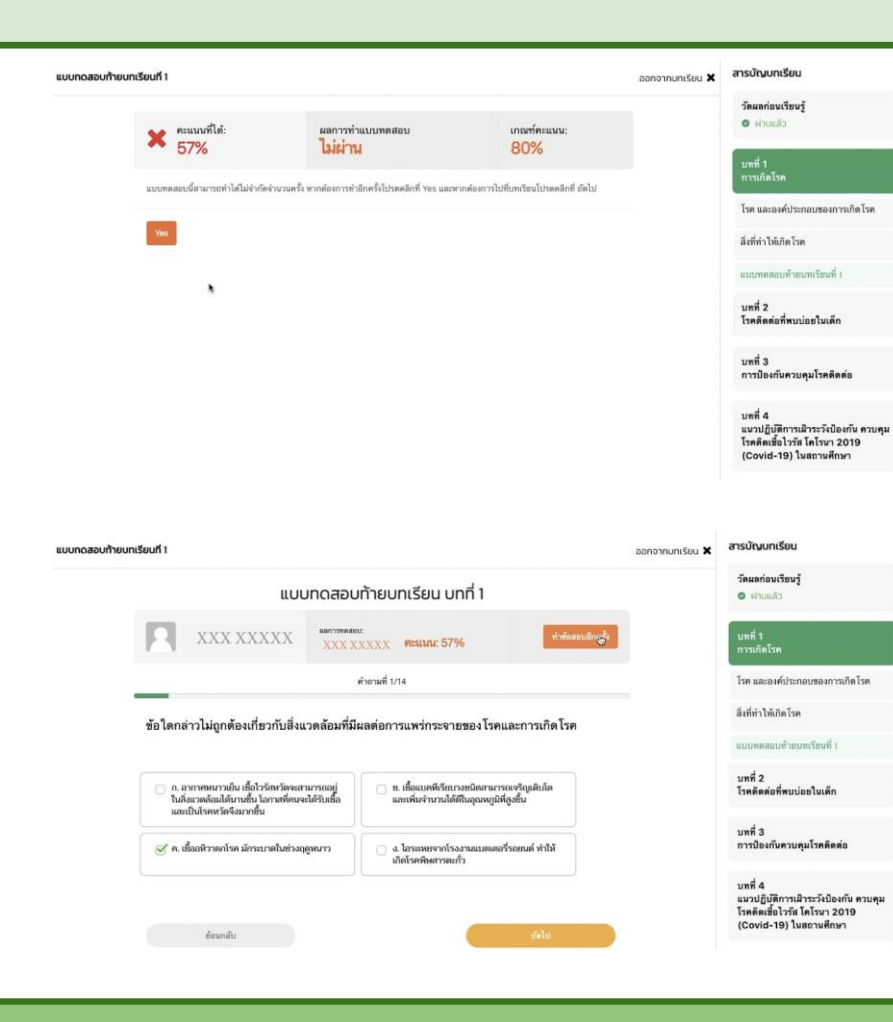

- หากทำแบบทดสอบไม่ผ่านเกณฑ์ 80% ผู้เรียน สามารถทำแบบทดสอบใหม่ได้โดยกดปุ่ม ทำข้อสอบ อีกครั้ง
- หรือเข้าไปเรียนบทเรียนใหม่ และทำข้อสอบอีกครั้ง
   จนกว่าจะผ่าน จึงถือว่าผ่านบทเรียนนั้น

| สารบัญบทเรีย                        | ออกจากบทเรียน 🗙 |              |                                       | ห้ายบทเรียนที่ 1                |
|-------------------------------------|-----------------|--------------|---------------------------------------|---------------------------------|
| วัดผลก่อนเรีย<br>© ผ่านแล้ว         |                 | ເກດເກັຄະແນນ: | ผลการทำแบบทดสอบ:                      | 🖌 คะแนนที่ได้:                  |
| มทที่ 1<br>การเกิดโรค<br>⊙ ผ่านแล้ว |                 | 80%          | Quiz Passed!                          | ยินดีด้วย!                      |
| โรค และองค์ป                        |                 |              | ร้องการไปที่เทกเรียนโปรดคลิกที่ ถัดไป | ทำแบบทดสอบผ่านเรือบร้ออแด้ว หาก |
| สิ่งที่ทำให้เกิดใ                   |                 |              |                                       |                                 |
| in a second second second           |                 |              | *                                     |                                 |

| × | สารบัญบทเรียน                                                                                             |
|---|----------------------------------------------------------------------------------------------------|
|   | วัดผลก่อนเรียนรู้<br>© ฝ่านแล้ว                                                                           |
|   | บทที่ 1<br>การเกิดโรค<br>⊘ ผ่านแล้ว                                                                       |
|   | โรค และองค์ประกอบของการเกิดโรค                                                                            |
|   | สิ่งที่ทำให้เกิดโรค                                                                                       |
|   | แบบทดสอบท้ายนทเรียนที่ เ                                                                                  |
|   | บทที่ 2<br>โรคดิดด่อที่พบบ่อยในเด็ก                                                                       |
|   | บทที่ 3<br>การป้องกันควบคุมโรคติดต่อ                                                                      |
|   | บทที่ 4<br>แนวปฏิบัติการเฝ้าระวังป้องกัน ควบคุม<br>โรคติดเชื้อไวรัส โคโรนา 2019<br>(Covid-19) ในสถานศึกษา |
|   |                                                                                                    |
|   |                                                                                                    |
|   |                                                                                                    |
|   |                                                                                                    |
|   |                                                                                                    |

- เมื่อเรียนทำแบบทดสอบท้ายบทเรียน ได้คะแนน
   80% ขึ้นไป จนครบทุกบท
- จึงจะสามารถไปทำ แบบทดสอบวัดผลหลังเรียนรู้ (Post-test)

(เพื่อจบหลักสูตร และรับประกาศนียบัตร)

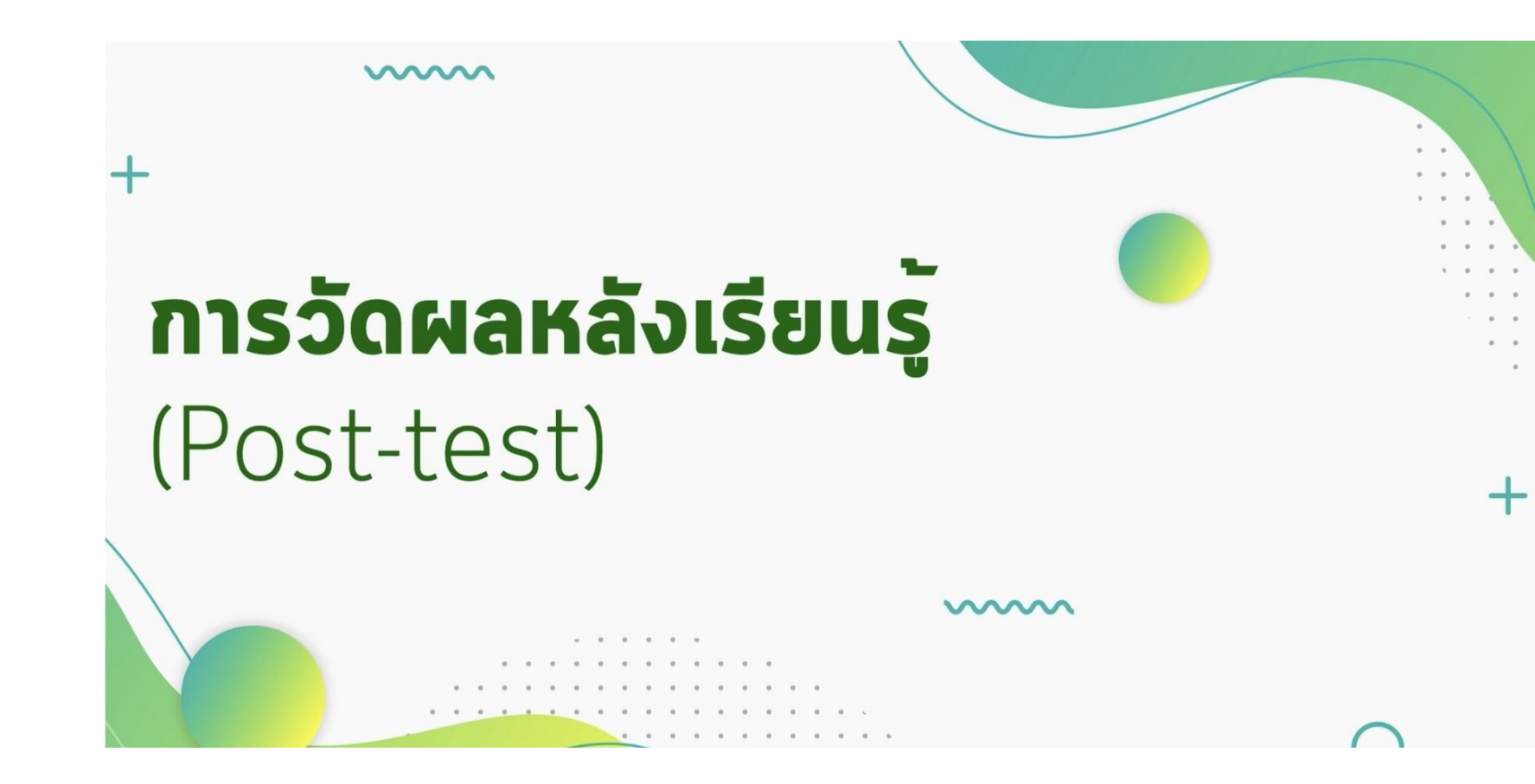

|        |                                                                                                    |                                                                   |                                | ออกจากบทเรียน 🗙 | สารบญบทเรยน                                                                                                    |
|--------|----------------------------------------------------------------------------------------------------|-------------------------------------------------------------------|--------------------------------|-----------------|----------------------------------------------------------------------------------------------------|
|        |                                                                                                    |                                                                   |                                |                 | <ul> <li>ผ่านแล้ว</li> </ul>                                                                                                    |
|        | Minimum score to pass the exam:                                                                             |                                                                   | คำถามทั้งหมด:                  |                 | แนวปฏิบัติในการป้องกันควบคุม โรค                                                                                                    |
|        | 80%                                                                                                    |                                                                   | 20                             |                 | แนวทางการเฝ้าระวังและคัดกรองโรค ด<br>ฐานวิถีชีวิต ไหม่ (New normal) ในสถาน<br>ศึกษา                                                                                                    |
|        |                                                                                                    | אארמרש 20/20                                                      |                                | _               |                                                                                                    |
|        | ผู้ที่ป่วยเป็นโรคคางทุม (Mumps) จะมีอากา                                                                    | ารตามข้อใด                                                        |                                |                 | คำแนะนำสำหรับผู้เกี่ยวข้องเพื่อสร้างฐา<br>วิถีชีวิตไหม่ (New normal) ในสถานศึกร                                                                                                    |
|        | 🕥 ก. ไข้ ปวดศีรษะ ปวดกล้ามเนื้อ เจ็บบริเวณ                                                                  | แก้ม 🗆 ข. ปวดศีรษะ ป                                              | วดเนื้อปวดตัว ใช้สง เหนื่อยขอบ |                 | แนวปฏิบัติเมื่อพบผู้ป่วยโรคติดเชื้อไวรัส<br>โคโรนา 2019 ในสถานศึกษา                                                                                                    |
|        | ปวดพูกรามและควง                                                                                             |                                                                   |                                |                 | แบบทดสอบท้ายบทเรียนที่ 4                                                                                                    |
|        | 🗌 ค. ปวดศีรษะ ปวดโพรงจมูก มีผื่นตามตัว ค                                                                    | 10                                                                |                                |                 | บทที่ 5                                                                                                    |
|        | อักเสน                                                                                                    |                                                                   |                                |                 | <ul><li>ค่านแล้ว</li></ul>                                                                                                    |
|        | _                                                                                                    |                                                                   |                                |                 | การดูแลเด็กป่วยเนื้องต้น                                                                                                    |
|        | Submit                                                                                                    |                                                                   |                                |                 | แบบทดสอบท้ายบทเรียนที่ 5                                                                                                    |
|        | เข้ามากลับ                                                                                                  |                                                                   | กัดไป                          |                 | วัดผลหลังเรียนรู้                                                                                                    |
|        |                                                                                                    |                                                                   |                                |                 | วารบัด แบบสังน                                                                                                    |
| าดสอบห | เส้งเรียน (Post-Test)                                                                                       |                                                                   |                                | ออกจากมทเรียน 🗙 | สารบัณนทเรียน<br>© เกินแล้ว                                                                                                    |
| DUH    | เล้งเรียน (Post-Test)                                                                                       |                                                                   |                                | ออกจากนกเรียน 🗙 | ຍາຣບັດນາກເວັຍນ<br>ດ້ານແກ້ຈ                                                                                                    |
| н      | สังเรียน (Post-Test)                                                                                        | ผลการทำแบบพลสอบ:<br>Quiz Passed!                                  | เกษฑ์คะมนน:<br>80%             | ออกจากบทเรียน 🗙 | <b>ລາຣບັດນຸບກເຮັຍນ</b><br>● ທ່ານແລ້ວ<br>ແນານຢູ່ມີທີ່ໄນການປີຂອໂທກວນອຸນໄວສ                                                                                                    |
| UH     | ส่งเรียน (Post-Test)                                                                                        | แลาวท่านบบทดสอบ:<br>Quiz Passed!                                  | เกณฑ์คะแนน:<br>80%             | ออกจากมาเรียน 🗙 | สารบัญบาเเรียบ<br>ด ส่วนสอ<br>มหายสอ<br>มหายหม่องการประกัดสารครุม<br>มหายหายหายให้สารโจนสะหรือ<br>มหายสารที่สารครุม<br>มหาย (New assent) ในสราร<br>ศักรา                                                                                                    |
| DUH    | ສັດເຣັຍບ (Post-Test)<br>ຂອງ ຄະແນນກິໄດ້:<br>85%<br>ຍັບເດີດ້ວຍ!<br>ກຳແນນກາດແປຈີແລະອີກດີສະດຸ່ມ່ານ ດີແກກ່ອາແມ່ຈ | สสาววร้านบบทดสอบ:<br>Quiz Passed!<br>CLICK HERE FOR YOUR CERTIFI  | เกษฑ์ครมนน:<br>80%<br>CATE     | ออกจากมาเรียน 🗙 | ลารบัญบาเรียน ค่ามแล้ว แนวปฏิบัติในการป้อยกันควบคุมโรค แนวกรณารเมิวขะวัยและทั่งการอะโรค ด<br>ฐานวิบัติชาไม่ไหร องกามปี ในสารา<br>ศึกษา ก่านแนว่าสำหรับผู้เกี่ยวร้องเรื่องร้างธุรา<br>วิบัติชาไม่ไฟ (New normal) ในสาราผิก                                                                                                    |
| aduk   | ສັດເຮັຍບ (Post-Test)<br>ຂອງ ຄະແນນຄໍໄດ້:<br>85%<br>ຍົບດີດ້ວຍ!<br>ຈຳແນນາສອຍນວິສແລະສົດເຮັດປູຜ່ານ ເຈັດນາໃສແຜ່ວ  | ผลการทำแบบทุคสอบ:<br>Quiz Passed!<br>click here for your certifi  | เกณฑ์ระแนน:<br>80%<br>cate     | ออกจากบทเรียน 🗙 | สารมัญบาเรียน<br>ดำบเสด้ว แนวปฏิบัติ ในการป้องกับควบคุม โรค แนวกางการมีระรวังและก็ตราอง โรค ด<br>สารนวิธีชีวิตใหม่ (New sormal) ในสถาน<br>ศึกษา คำแนะน่าสำหรับผู้เกี่ยวร้องเรื่องรัวบรา<br>วิธีชีวิต ใหม่ (New enemal) ในสถานศึก<br>ในชาวไปบัติเมื่อหนงผู้ปวย โรคดิตเชื่อไวร์ะ<br>โคโรกว อว่า ปลสถานศึกา                                                                                                    |
| DUH    | ສັດເຮັຍບ (Post-Test)<br>ຂອງ ຄະແນນກິໄດ້:<br>85%<br>ຍົບດັດ້ວຍ!<br>ຈຳແບບອາສອະນວິສະຫອົກເດືອງຢ່ານ ເດືອນໂອກແລ້ວ   | иапуууулалумалага:<br>Quiz Passed!<br>CLICK HERE FOR YOUR CERTIFI | INDEFINISTING                  | ออกจากมาเรียน 🗙 | สารมัณมาเรียน<br>● ห่านแล้ว<br>แรงปฏิบัติ ในการป้องกับครามคุม โรค<br>แรงกรงการเมื่านะวังและทั่งการอ โรค ค<br>ฐานวิบัติ กันไป INew ออกแปว ในสารา<br>คำแนนว่าเข้าหรับผู้เกี่ยวรับองกันอิบัตรว่า<br>มีชื่อวิตามน้ำเหาะมีผู้เกี่ยวรับองกันอิบัตรว่า<br>แนรงปฏิบัติเมื่อหนดูป่าย โรคลิตเชื่อไวร์<br>โคโรนา 2019 ในสอานศึกษา<br>แบบบทดสอบก้ายบาเรียนที่ 4                                                                                                    |
| ы      | <b>ເລັດເຣັຍບ (Post-Test)</b>                                                                                | наптотнационалог:<br>Quiz Passed!<br>click неле for your certer   | เกณฑ์คะแมน:<br>80%<br>cate     | ออกจากมาเรียน 🗙 | สารมัญมาเเรียน<br>● เห่าแล้ว<br>แนวไปมี โดการป้องทันควบคุม โรค<br>แนวทรงกามโราะวันและที่ตาวองโรค ต<br>ฐานวิธีชีวิต โหม่ (New somma) ในสถาม<br>ศึกษา<br>คำแนะไวล์การวันผู้เกี่ยวร้องเพื่อตร้างสูา<br>วิธีชีวิต โหม่ (New aonual) ในสถามศึกษา<br>แนวบฏิบัติเมืองแผ่งประโยคริน<br>โต โรกา 2019 ในสถามศึกษา<br>แบบทดสอบก้ายบาเว็จหห์ 4<br>มาศี 5<br>การอุแนตส์กประเนื้องกัม<br>● เก่าแล้ว                                                                                                    |
| aduh   | ຜ່າເວັຍບ (Post-Test)                                                                                        | Han YWY HUUYMARDU:<br>Quiz Passed!<br>CLICK HERE FOR YOUR CERTIF  | เกณฑ์คะแมน:<br>80%<br>CATE     | ออกจากมศเรียน 🗙 | <ul> <li>สารมัญบาเรียน</li> <li>เจ้ามะเดิว</li> <li>แนวปฏิบัติ ในการป้องกับควบคุม โรค</li> <li>แนวปฏิบัติ ในการป้องกับควบคุม โรค</li> <li>แนวทรงการมีรายว้างและที่ดีกรอง โรค ด<br/>สารบริเรียกโรม่ง (New sormal) ในสถานที่<br/>ที่กรา</li> <li>ค่านแนวนสำหวัญไปกรรรม แต่สงร้างรา<br/>วิธีชีวิต โรม (New normal) ในสถานที่การ</li> <li>แนวบริสารที่สา โรค โดยสามที่การ</li> <li>แนวบริสารที่สา และการเรียกที่ 4</li> <li>มหรือ</li> <li>ค่ามแล้ว</li> <li>การขุณะเด็กประเมื่องกัน</li> <li>ดำบนสิว</li> <li>การขุณะเด็กประเมื่องกัน</li> </ul> |
| กดสอบห | ສ່ວເຮັຍບ (Post-Test)                                                                                        | иаптобъциливаеи:<br>Quiz Passed!<br>CLICK HERE FOR YOUR CERTIFI   | CATE                           | aanomunišou 🗙   | สารมัญมาเรียน<br>● ผ่านแล้ว<br>แนวมฏิบัติ ในการป้อยรับควบคุม โรค<br>แนวมรัฏบัติ ในการป้อยรับควบคุม โรค<br>หาวมรัติชีวิต ไหม่ (New normal) ในตราพที่<br>ค่านแนวที่สารทันย์ (หรือรรักษรา<br>วิธีชีวิต ไหม่ (New normal) ในตราพที่กา<br>แนวปฏิบัติเมืองหมู่ป่าย โรคลิตเรียโวร์ย<br>โคโรนะ 2019 ในสถามศึกษา<br>แบบบรคสอบท้ายบาเรียนที่ 4<br>มารัฐและดีกป่วยเมื่องคัม<br>ตารรฐและดีกป่วยเมื่องคัม<br>แบบเทคสอบท้ายบาเรียนที่ 5                                                                                                    |

### การวัดผลหลังเรียนรู้ (Post-test)

- ผู้เรียนต้องทำแบบทดสอบวัดผลหลังเรียนรู้
   (Post-test) ให้ได้คะแนน 80% ขึ้นไป
- หากทำแบบทดสอบวัดผลการเรียนรู้ (Post-test) ได้คะแนนไม่ถึง 80% ต้องทำแบบวัดผลการเรียนรู้ใหม่จนกว่าจะผ่าน

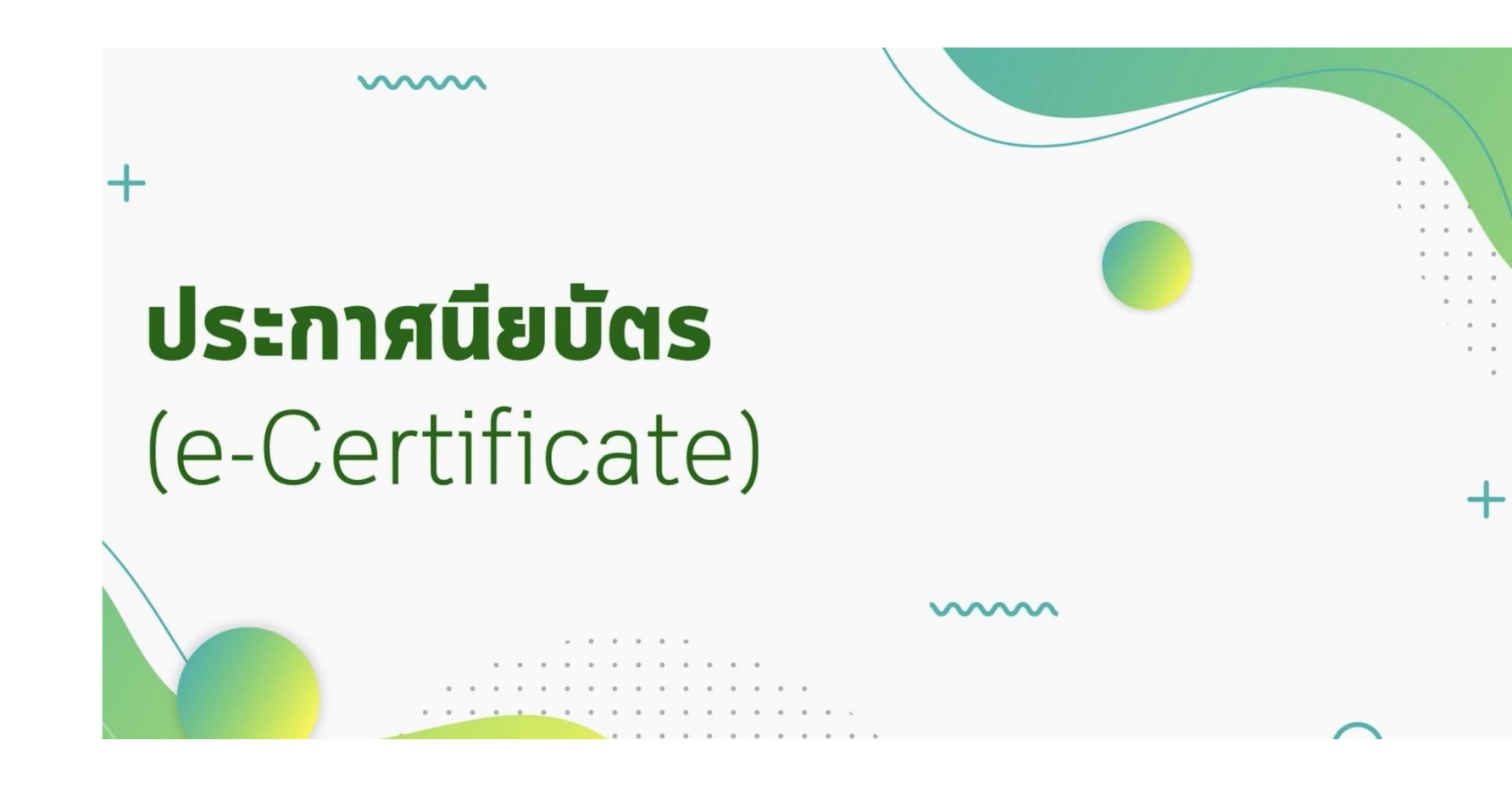

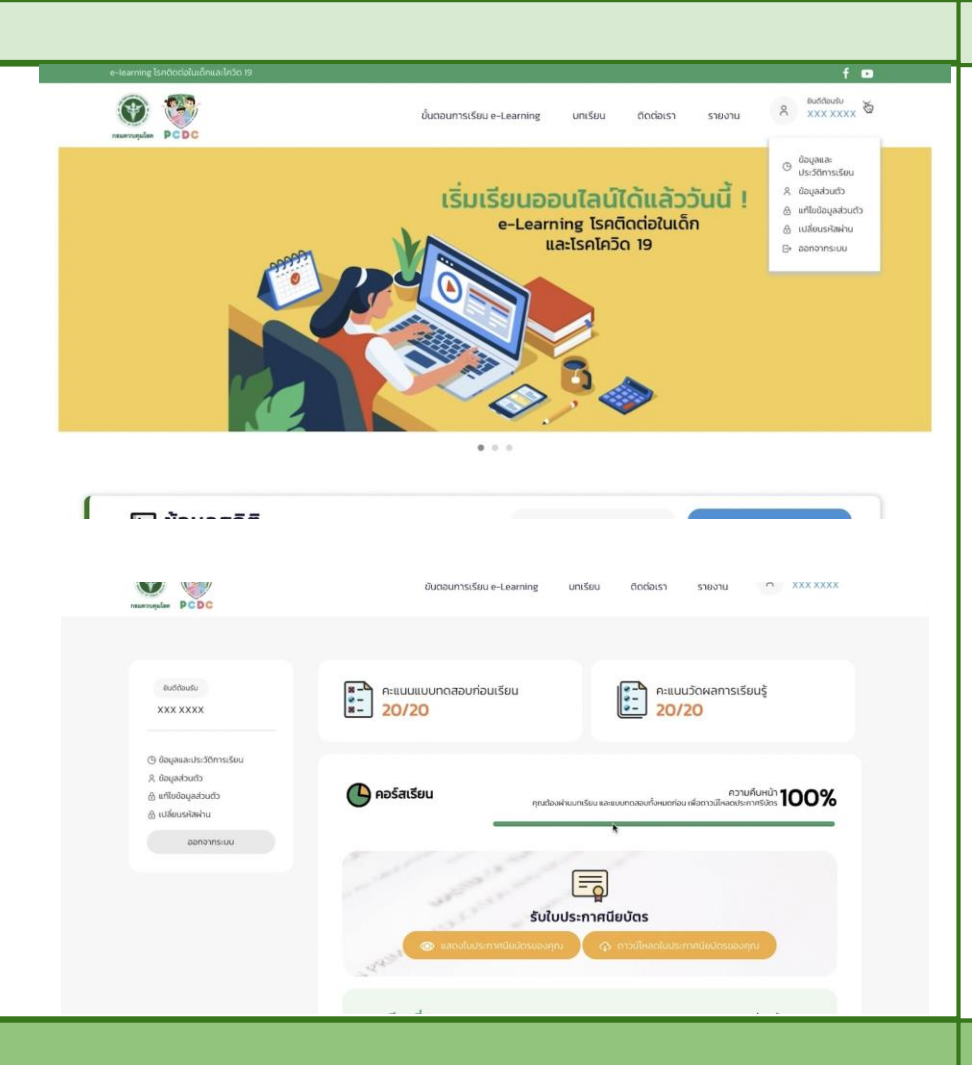

ประกาศนียบัตร (e-Certificate)

- เมื่อต้องการดูใบประกาศนียบัตร (e-Certificate)
   ให้กดตรง ชื่อสมาชิก ตรงมุมบนด้านขวาของจอ
- คลิกตรง ข้อมูลและประวัติการเรียน

| nauroqular PCDC                                                                               | ยั้นตอนการเรียน e-Learning                                                                               | มกเรียน ติดต่อเรา รายงาน X XXX XXXX                         |
|-----------------------------------------------------------------------------------------------|----------------------------------------------------------------------------------------------------|-------------------------------------------------------------|
| Buddousu<br>XXX XXXX                                                                          | <ul> <li>ຄະແບບແບບກດລອບກ່ອນເຮีຍນ</li> <li>20/20</li> </ul>                                                | คะแนนวัดผลการเรียนรู้<br>20/20                              |
| (5) ข้อมูลและประวัติการเรียน<br>R ข้อมูลเว็บเติว<br>ฏ แก้ไขยัอมูลส่วนตัว<br>ฏ เปลี่ยนหลังผ่าน | <b>คอร์สเรียน</b> คุณปองช                                                                                | ความคืนหน้า 100%<br>หันนาร์ชน และสนบกอลอบก็สะนอร่างการ์อิสร |
| aun risuu.                                                                                    | Sutur<br>Insolute mature Second                                                                          | ประกาศนียบัตร<br>ง ดาวมีพระในประกาศมีผมิรรมจะกุศา           |
|                                                                                               | บทเรียนที่ 1                                                                                             | Chuưới<br>ATAT                                              |
|                                                                                               |                                                                                                    | f 🗖<br>shortu & SOOKSOOC                                    |
| າ<br>ສອນອບປຣະ                                                                                 | ขมายสาส ขับและ อากม<br>กรมควบคุมโรค<br>ะกาศนียบัตรฉบับนี้เพื่อแสดงว่า                                    | แบบวัดผลการเรียนรู้<br>D/20                                 |
| ได้ม่านการเรียนรู้ด้วย<br>หลักสูตร การป้องกันควบคุมโ                                          | มณแอมทางระบบอิเล็กกรอนิกส์ (e-Learning)<br>รคติดต่อและโรคติดเชื้อไวรัสโคโรนา 2019 (COVID-19)<br>เดือนพ.ศ | norufuen 100%                                               |
| វេកីវិភ័ ល                                                                                    | J. m.                                                                                                    |                                                             |

จากนั้นคลิกที่ แสดงใบประกาศนียบัตร

จะมี pop up **แสดงใบประกาศนียบัตร** ขึ้นมา

| s-learning โรกตัดต่อในเด็กและไกวัด 19                                         |                                                                                                    |                                                                                                    |                                                                                                    |                                                                                                    |                                                                                                    |                                                                                                 |                          |                     |
|-------------------------------------------------------------------------------|----------------------------------------------------------------------------------------------------|----------------------------------------------------------------------------------------------------|----------------------------------------------------------------------------------------------------|----------------------------------------------------------------------------------------------------|----------------------------------------------------------------------------------------------------|-------------------------------------------------------------------------------------------------|--------------------------|---------------------|
| Surveyles PCDC                                                                |                                                                                                    | đuc                                                                                                    | เอนการเรียน                                                                                                    | e-Learning                                                                                                | มกเรียน                                                                                                    | ติดต่อเรา                                                                                       | รายงาน                   | A XXX               |
| Buddbudu<br>XXX XXXX                                                          | )<br>                                                                                                    | ຄະແບບແບບກ<br>20/20                                                                                     | าดสอบก่อเ                                                                                                    | มรียน                                                                                                    |                                                                                                    | P:ILUL<br>20/                                                                                   | มวัดผลการเรี<br>20       | ยนรู้               |
| (3) ບ້ອນູລະລະປະເວີດີກາຣເຣັຍນ<br>ຊີ. ບ້ອນູລະເວັນດົວ<br>ຫຼື ແກ້ໄຫຍ້ອນູລະເວັນດົວ | •                                                                                                    | อร์สเรียน                                                                                              |                                                                                                    | ຖານຕ້ອນ                                                                                                   | ส่านมาเรียม และ                                                                                                    | เมษาตองจะทั้งหมดก่อะ                                                                            | ควา<br>เพื่อตาวน์ไหลตประ | ມຄົນແບ້າ <b>100</b> |
| 🕀 เปลี่ยบรหัสเห้าน                                                            |                                                                                                    |                                                                                                    |                                                                                                    |                                                                                                    |                                                                                                    |                                                                                                 | _                        |                     |
|                                                                               | 100                                                                                                    |                                                                                                    |                                                                                                    |                                                                                                    |                                                                                                    |                                                                                                 |                          |                     |
|                                                                               |                                                                                                    |                                                                                                    | 1                                                                                                    |                                                                                                    |                                                                                                    |                                                                                                 |                          |                     |
|                                                                               |                                                                                                    |                                                                                                    | a                                                                                                    | -                                                                                                    | - u                                                                                                    |                                                                                                 |                          |                     |
|                                                                               |                                                                                                    |                                                                                                    |                                                                                                    | ຮັບໃນ                                                                                                    | ประกาศใ                                                                                                    | นิยบัตร                                                                                         |                          |                     |
|                                                                               |                                                                                                    | _                                                                                                    |                                                                                                    |                                                                                                    | _                                                                                                    |                                                                                                 |                          | _                   |
|                                                                               |                                                                                                    | 0                                                                                                    | uanaluusir                                                                                                    | กศติมีมีตรมชอดุก                                                                                          | 0                                                                                                    | s enpülhaeludsa                                                                                 | าคมียบัตรแอง             | nu.                 |
|                                                                               | 1                                                                                                    |                                                                                                    | uanoludsir                                                                                                    | กศมียนัตรของฤท                                                                                            | a a                                                                                                    | noulhaoludsa                                                                                    | าคมีหมัดระเอง            | nu l                |
|                                                                               | J.                                                                                                    |                                                                                                    | แสถงใบประก                                                                                                    | กศมีมชิตรมของฤท                                                                                           |                                                                                                    | ร ดาวน์โหลดในประ                                                                                | ทศมิตว์ตรมอง<br>G        | und and a second    |
|                                                                               | da.                                                                                                    |                                                                                                    | แสดงใบประก                                                                                                    | ากมีมปัตรของกุก                                                                                           |                                                                                                    | <ul> <li>ดาวน์ไหลดใบประส</li> </ul>                                                             | nnäudesuso               | nu l                |
|                                                                               |                                                                                                    |                                                                                                    | แลกงในประก                                                                                                    | กคมีแม้ตรมองคุก<br>                                                                                       |                                                                                                    | การมีกลงใบประเ<br>ค.ศ                                                                           |                          | up                  |
|                                                                               | แบบสอบ                                                                                                    | (จามควา                                                                                                | ามพึงพ                                                                                                    | การแขรงออก<br>เอใจของผู้                                                                                  | <b>)</b><br>จู้เรียนที                                                                                                    | • mมีและไปประ<br>วี่มีต่อบท                                                                     | nniulesuw                |                     |
|                                                                               | แบบสอบ<br>เรียน E-le                                                                                                    | ิ<br>เถามควา<br>earning                                                                                | ามพึงพ<br>ว                                                                                                    | ากมีประชุญกา<br>เอใจของผู้                                                                                | ั<br>งู้เรียนท์                                                                                                    | ิ coulmacludes<br>วี่มีต่อบท                                                                    | nnintgsuov               | ч                   |
|                                                                               | แบบสอบ<br>เรียน E-le<br>แมสอนาะครัญ                                                                                                    | อามควา<br>earning<br>สะกอไขสองผู้เรี                                                                   | และเงินประก<br>เมพึงพ<br>3<br>มา 2019 (CO)                                                                                                    | อใจของผู้<br>ชน E-learning หลัก<br>7/0-191 ในสถานศึก                                                      | ง<br>มู้เรียนร์<br>สูตรอบรมการ<br>พาศาทรับตามี                                                                                                    | ร การมีเคลงในประ<br>ที่มีต่อบท<br>ป้องกันควนคุม<br>โดนสะดีห                                     | nelation                 | un,                 |
|                                                                               | แบบสอบ<br>เรียน E-k<br>มาแสงบานสวนเ<br>โกลีสนอเราหลัง                                                                                                    | อามควา<br>earning<br>คีเพอไของผู้วั<br>เคชื่อไวรัดไคโร<br>หน้าที่สาอารณสู                              | ามพึงพ<br>ามพึงพ<br>]<br>มา 2019 (CON<br>SUNTITIES of CON<br>SUNTITIES of CON                                                                                                    | ากมีมีมีสรียองคุณ<br>อใจของผู้<br>ธน E-learning หลัก<br>ภอ-19)ในสถานศึก<br>ท                              | ง<br>มู้เรียนร์<br>สุดรอบรมการ<br>สุดรอบรมการ                                                                                                    | ร การนิโคลงในประส<br>ที่มีต่อบท<br>เป็องกันควนคุม<br>ผู้ขณะทึก/                                 | ากปัสปัตรมอง             | עיי                 |
|                                                                               | <b>แบบสอบ</b><br>เรียน E-k<br>ณรมระบาดชาว<br>โทศตรอน โทล์<br>ปายาณฑ์ไปปาร์า<br>เมื่อเราได้ Coople                                                                                            | ອ<br>ເດານควา<br>earning<br>ສົາກະໄນສອນຜູ້ວິ<br>ສາມັນທີ່ສາອາເນຊ                                          | ามพึงพ<br>ามพึงพ<br>3<br>มา 2019 (CO)<br>มUnitiled for<br>ก็โข ธูรัตมูลเพื่                                                                                                    | การใบวิธรรรงคุณ<br>อใจของผู้<br>ธน E-learning หลัก<br>กา<br>มหคิม                                         | ง<br>มู้เรียนร์<br>สูตรอบรมการ<br>สูตรอบรมการ                                                                                                    | <ul> <li>กาวปีเหลงใบประท</li> <li>ที่มีต่อบท</li> <li>เป็องกันความชุม<br/>มีขณะดีก/</li> </ul>  | INTERCORD                | un                  |
|                                                                               | เนบบสอบ<br>เรียน E-le<br>อนสองพราม<br>ไปสาหาร์ไปหว่า<br>อเรียนว่าไว้ Google                                                                                                    | จ<br>กามควา<br>earning<br>สีงหอไขสองผู้ถึ<br>หน้าที่สาราณสุ                                            | และเงินประก<br>ามพึงพ<br>3<br>มาวิมิ9 (CO<br>มปกเปลย (co<br>มปกเปลย (co<br>มปกเปลย (co<br>มปกเปลย (co<br>มปกเปลย (co<br>มปกเปลย (co                                                                                                    | าทที่ปมัตรของคุญ<br>อใจบองผู้<br>กระ E-learning หลัก<br>กระ<br>กระ<br>ก                                   | ม (ส<br>มู้ไร <b>รียนร์</b><br>สูดรอบรมการ<br>พา สำหรับครูสู่                                                                                                    | ร สาวมีโกษรในประ<br><b>ที่มีต่อบท</b><br>เป็องกันความชุม<br>มีของกันความชุม<br>มีของกันความชุม  | Infinitesisso            |                     |
|                                                                               | <b>แบบสอบ<br/>เรียน E-k</b><br>อนสมงาษาาาก<br>ไปการทางไปเง่า<br>อาร์สอร้างไร Google<br>ด้านเนื้อกา                                                                                           | อาการการการการการการการการการการการการการ                                                              | สมาร์โบประก<br><b>ามมพึงบพ</b><br><b>3</b><br>ธะที่มีต่อมหรื<br>หา 2019 (CO)<br>ธบักไปส์<br>อาโร ดูร้อมูลเรื่<br>ศาร (S)<br>มาก (4)                                                                                                    | าศที่มี ประสงอากุก<br>อใจของผู้<br>สาม E-learning พลัก<br>วิน-19\านเลาพลิก<br>า<br>เมเติม<br>มามนาตาร (3) | ນ                                                                                                    | ร การมีกละไม่ประ<br><mark>ที่มีต่อบท</mark><br>เป็นอภัพรามชุม<br>เป็นอภัพรามชุม<br>รัยธศิญจ.(1) |                          |                     |
|                                                                               | แบบสอบ<br>เรียน E-le<br>เนนสองการก<br>เนนสองการก<br>เนนสองการก<br>เนนสองการก<br>เนนสองการการการการการการการการการการการการการก                                                               | จาการ<br>จาการ<br>จาการ<br>จาการ<br>จากที่สุด (5)<br>จากที่สุด (5)                                     | มาก (4)                                                                                                    | netiliticitedocompo<br>อโอบองรู้<br>อม E-learning พมักป่า<br>ปาย<br>เมตรางเล็ก<br>ปายการ (3)              | มัก<br>มี<br>เป็น<br>เชื่อง<br>เป็น<br>เชื่อง<br>เป็น<br>เชื่อง<br>เป็น<br>เชื่อง<br>เป็น<br>เชื่อง<br>เป็น<br>เชื่อง<br>เป็น<br>เชื่อง<br>เป็น<br>เชื่อง<br>เชื่อง<br>เชื่อ<br>เป็น<br>เชื่อ<br>เป็น<br>เป็น<br>เป็น<br>เป็น<br>เป็น<br>เป็น<br>เป็น<br>เป็น | ร การมีใหลงไม่เปล<br>ที่มีเต่อบท<br>เป็นอกับการแน<br>เมืองทั้งค (1)<br>                         |                          |                     |
|                                                                               | แบบสอบ<br>เรียน E-le<br>เรียน E-le<br>เรียน E-le<br>เรียน E-le<br>เรียน E-le<br>เรียน E-le<br>เรียน E-le<br>เรียน E-le<br>เรียน E-le<br>เรียน E-le<br>เรียน E-le<br>เรียน E-le<br>เรียน E-le | ອາດາານອາດາ<br>ອອກການອາດາ<br>ສະຫລ ໂຈລະອະດູລົງ<br>ຫນ້າກິສາສາກແຫຼ<br>ແຕ່ສົວນັນສົດກາວພ<br>ແຕ່ສົວນັນສົດກາວພ | มากเงิงประก<br>ามเพิงาพ<br>3<br>มาราย (20)<br>มาราย (20)<br>มาราย (20 | entilititicaeuropp<br>allovate<br>mu E-learning พลักษ<br>ก<br>มาณการ (3)<br>                              | สังช (2)                                                                                                    | ง การปีของไม่ประม<br><b>ที่มีมีค่อบท</b><br>มีเขามีเหาะบรุษ<br>มัยหรือหาย<br>                   |                          |                     |

Show All

4. ล่าตับเนื้อหา

certificate106.pdf

~

- หากต้องการดาวน์โหลด ใบประกาศนียบัตร
- (e-Certificate) ให้คลิกที่ ดาวน์โหลด
   ใบประกาศนียบัตร ระบบจะทำการดาวน์โหลด
   ให้อัตโนมัติ
- และหน้าจอจะขึ้น แบบสอบถามความพึงพอใจ ของผู้เรียนที่มีต่อบทเรียน e-learning

(เพื่อเก็บเป็นข้อมูลในการพัฒนาและปรับปรุง ระบบ e-learning ต่อไป)

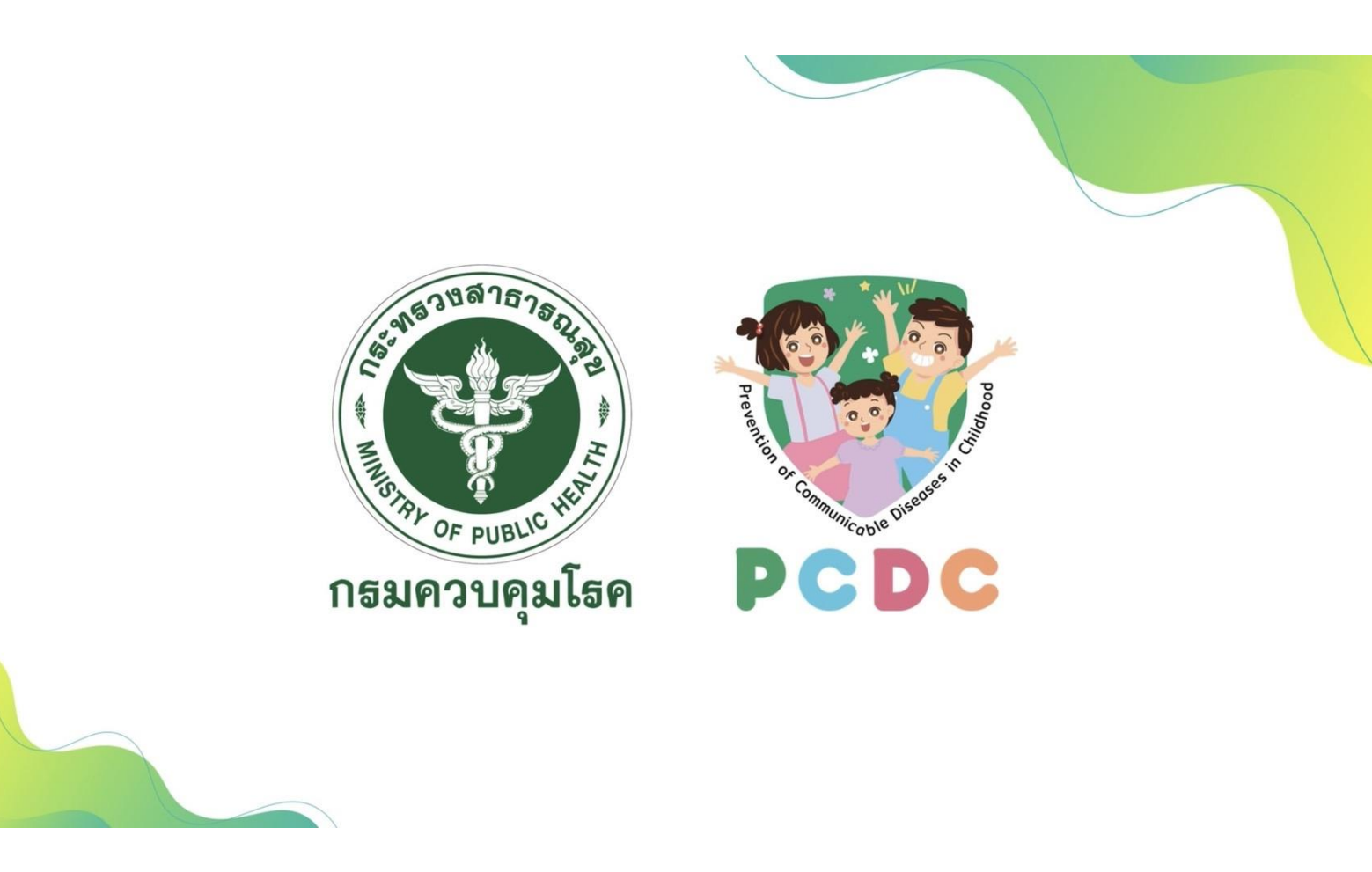